其它功能 陈琪国 2008-12-10 发表

|                                                                                                    | 而月37分7年6月                                                                                                    |                                                                                                    |                                                                                                 |  |  |
|----------------------------------------------------------------------------------------------------|----------------------------------------------------------------------------------------------------|----------------------------------------------------------------------------------------------------|-------------------------------------------------------------------------------------------------|--|--|
| 一、组网需求:                                                                                                    |                                                                                                    |                                                                                                    |                                                                                                 |  |  |
| 无                                                                                                    |                                                                                                    |                                                                                                    |                                                                                                 |  |  |
| 二、组网图:                                                                                                    |                                                                                                    |                                                                                                    |                                                                                                 |  |  |
| 无                                                                                                    |                                                                                                    |                                                                                                    |                                                                                                 |  |  |
| <b>三、</b> 配置步骤:                                                                                                    |                                                                                                    |                                                                                                    |                                                                                                 |  |  |
|                                                                                                    |                                                                                                    |                                                                                                    |                                                                                                 |  |  |
| 3.1 Disk超时参数                                                                                                    |                                                                                                    |                                                                                                    |                                                                                                 |  |  |
| (1) 点击Windows的"开始",在                                                                                                    | 王弹出的菜单中选                                                                                                    | 5择"运行"。                                                                                                    |                                                                                                 |  |  |
| (2) 输入"regedit"然后确定。                                                                                                    |                                                                                                    |                                                                                                    |                                                                                                 |  |  |
| (3) 在弹出的注册表目录树中                                                                                                    | ,讲入HKEY LC                                                                                                    | CAL MACHI                                                                                                    | NE\SYSTEM\ CurrentCont                                                                          |  |  |
| rolSet \Services\Disk 键值。                                                                                                    | ,                                                                                                    |                                                                                                    |                                                                                                 |  |  |
|                                                                                                    |                                                                                                    |                                                                                                    |                                                                                                 |  |  |
| <b>济 注册表编辑器</b>                                                                                                    |                                                                                                    |                                                                                                    |                                                                                                 |  |  |
| 文件(E) 编辑(E) 查看(V) 收藏夹(A                                                                                                    | )帮助(10)                                                                                                    |                                                                                                    |                                                                                                 |  |  |
| CMBWPS                                                                                                    | 名称                                                                                                    | 英型                                                                                                    | 数据 (約7/81+125-28-)                                                                              |  |  |
| 🕀 🧰 Compbatt                                                                                                    | ab]AutoRunAlways                                                                                                    | REG MULTI SZ                                                                                                    | Brother RenovableDisk(U)                                                                        |  |  |
| 🕀 🧰 COMSysApp                                                                                                    | ab]DependOnGroup                                                                                                    | REG_MULTI_SZ                                                                                                    | SCSI miniport                                                                                   |  |  |
| E ContentFilt                                                                                                    | ab Di splayName                                                                                                    | REG_SZ                                                                                                    | 磁盘驱动器                                                                                           |  |  |
| The Construct Test                                                                                                    | Sul ErrorControl                                                                                                    | REG DWORD                                                                                                    | 0-00000001 (1)                                                                                  |  |  |
| E ContentInde                                                                                                    |                                                                                                    |                                                                                                    | 00000001 (1)                                                                                    |  |  |
| 🕀 🧰 ContentInde<br>🕀 🧰 Cpqarray<br>🕀 🧰 CryptSvc                                                                                                    | ab Group                                                                                                    | REG_SZ                                                                                                    | SCSI Class                                                                                      |  |  |
| 🖶 🔛 ContentInde<br>🖶 🔁 Cpgarray<br>🗟 🔐 CryptSvc<br>😸 🛄 dac2v2k                                                                                                    | ab Group<br>ab InagePath                                                                                                    | REG_SZ<br>REG_EXPAND_SZ                                                                                                    | SCSI Class<br>system32\DRIVERS\disk.sys                                                         |  |  |
| ContentInde     CryptSvc     dac2v2k     dac900nt                                                                                                    | ab Group<br>ab ImagePath<br>BS Start                                                                                                    | REG_SZ<br>REG_EXPAND_SZ<br>REG_DWORD<br>REG_DWORD                                                                                                    | SCSI Class<br>system32\DRIVERS\disk.sys<br>0x00000000 (0)<br>0x000000002 (2)                    |  |  |
| ContentInde     ContentInde     ContentInde     ContentInde     ContentInde     ContentInde     dec2v2k     dec2v2k     dec2v2k     DeconLunch     DecPlatch                                                                                                    | ()<br>)<br>()<br>)<br>)<br>)<br>)<br>)<br>)<br>)<br>)<br>)<br>)<br>)<br>)<br>)                                                                                                    | REG_SZ<br>REG_EXPAND_SZ<br>REG_DWORD<br>REG_DWORD<br>REG_DWORD                                                                                                    | SCSI Class<br>system32\DRIVERS\disk.sys<br>0x00000000 (0)<br>0x00000002 (2)<br>0x000000001 (1)  |  |  |
| ContentInde     ContentInde     ContentInde     ContentInde     ContentInde     ContentInde     dec2v2k     dec2v2k     dec900nt     Docolsunch     DecPatch     Dhcp                                                                                                    | ab Group<br>ab ImagePath<br>ingStart<br>ingTag<br>ingType                                                                                                    | REG_SZ<br>REG_EXPAND_SZ<br>REG_DWORD<br>REG_DWORD<br>REG_DWORD                                                                                                    | SSSIC1ass<br>system32\DRIVERS\disk.sys<br>0x00000000 (0)<br>0x00000002 (2)<br>0x000000001 (1)   |  |  |
| ContentInde     ContentInde     Coqurray     CrystSvc     dacSv2k     dacSv2k     dacSv2k     DconLunch     Deffatch     Dhep     ContentInde     Deffatch     Dhep                                                                                                    | a) Group<br>a) InagePath<br>EStart<br>ET ag<br>ET Type                                                                                                    | REG_SZ<br>REG_EXPAND_SZ<br>REG_DWORD<br>REG_DWORD<br>REG_DWORD                                                                                                    | SCSIC (lass<br>system32\DRIVERS\disk.sys<br>0x00000000 (0)<br>0x00000002 (2)<br>0x00000001 (1)  |  |  |
| ContentInde     ContentInde     Coqurray     CrystSve     dacSv2k     dacSv2k     dacSv2k     Defatch     DecP     dir     DecP     dir     DecP     dir     DecP     dir     DecP     dir     DecP                                                                                                    | a)Group<br>a)ImagePath<br>III Start<br>III Tag<br>III Type<br>III (K)                                                                                                    | REG_SZ<br>REG_EXPAND_SZ<br>REG_DWORD<br>REG_DWORD<br>REG_DWORD                                                                                                    | SCSIC (Lass<br>system32\DRIVERS\disk.sys<br>0x00000000 (0)<br>0x00000002 (2)<br>0x00000001 (1)  |  |  |
| <ul> <li>ContentInde</li> <li>Coparray</li> <li>Coparray</li> <li>Coparray</li> <li>Coparray</li> <li>Coparray</li> <li>ContentInde</li> <li>dac2v2k</li> <li>dac2v2k</li> <li>dac2v2k</li> <li>Deffatch</li> <li>Deffatch</li> <li>Deffatch</li> <li>Deffatch</li> <li>Mat 新建 (1)</li> <li>dat 查找 (2)</li> </ul>                                                                                                    | à Group<br>à)ImagePath<br>∰Start<br>∰Tag<br>∰Type                                                                                                    | REG_SZ<br>REG_EXPAND_SZ<br>REG_DWORD<br>REG_DWORD<br>REG_DWORD                                                                                                    | SCSIC (Lass<br>system32\DRIVERS\disk.sys<br>0x00000000 (0)<br>0x00000002 (2)<br>0x00000001 (1)  |  |  |
| <ul> <li>ContentInde</li> <li>ContentInde</li> <li>CryptSve</li> <li>dac2v2k</li> <li>dac2v2k</li> <li>Deffatch</li> <li>Deffatch</li> <li>Disc</li> <li>Mark (B)</li> <li>dat 查找(D)</li> <li>dat 查找(D)</li> <li>dat 查找(D)</li> <li>dat 查找(D)</li> </ul>                                                                                                    | ● 「Group<br>●]Group<br>●]InggPath<br>問Start<br>問Tag<br>問Tag<br>問Type                                                                                                    | REG_SZ<br>REG_EXPAND_SZ<br>REG_DWORD<br>REG_DWORD<br>REG_DWORD                                                                                                    | SCSI Class<br>system32/DEIVERS\disk.sys<br>0x00000000 (0)<br>0x000000002 (2)<br>0x000000001 (1) |  |  |
| <ul> <li>ContentInde</li> <li>ContentInde</li> <li>Cryptay</li> <li>CryptSvc</li> <li>dac2v2k</li> <li>dac2v2k</li> <li>Deffatch</li> <li>Deffatch</li> <li>Deffatch</li> <li>dat</li> <li>Eff (2)</li> <li>end</li> <li>end</li></ul>                      | ●Group<br>●Group<br>●JangePath<br>問Start<br>問Tag<br>問Tag<br>問Tag<br>字符串值(<br>二进制值(                                                                                                    | REG_SZ<br>REG_EXPAND_SZ<br>REG_DWORD<br>REG_DWORD<br>REG_DWORD<br>8)                                                                                                    | SCSI Class<br>system32\DRIVERS\disk.sys<br>0x00000000 (0)<br>0x000000002 (2)<br>0x000000001 (1) |  |  |
|                                                                                                    | ● 「From Content of Content of C | REG_SZ<br>REG_EXPAND_SZ<br>REG_DWORD<br>REG_DWORD<br>REG_DWORD<br>S)<br>B)                                                                                                    | SCSI Class<br>system32\DRIVERS\disk.sys<br>0x00000000 (0)<br>0x00000002 (2)<br>0x00000001 (1)   |  |  |
| <ul> <li>ContentInde</li> <li>Cryptray</li> <li>CryptSvc</li> <li>dacSv2k</li> <li>dacSv2k</li> <li>dacSv2k</li> <li>dacSv2k</li> <li>dat</li> <li>Brep</li> <li>dat</li> <li>Brep</li> <li>dat</li> <li>dat</li> <li></li></ul>                 | ● Group<br>● Group<br>● Group<br>● InagePath<br>図 Start<br>図 Tage<br>図 Type<br>● 項 (2)<br>● 7府串値(<br>□ 丁の200 値<br>● 丁の200 値<br>● 丁の200 位<br>● 丁があ手柄<br>● 「丁の200 位                                                                                                    | REG_SZ<br>REG_EXPAND_SZ<br>REG_DWORD<br>REG_DWORD<br>REG_DWORD<br>S)<br>S)<br>S)<br>S)<br>C)<br>C)<br>C)<br>C)<br>C)<br>C)<br>C)<br>C)<br>C)<br>C)<br>C)<br>C)<br>C)                                                                | SCSI Class<br>system32\DRIVERS\disk.sys<br>0x00000000 (0)<br>0x000000002 (2)<br>0x000000001 (1) |  |  |
| <ul> <li>ContentInde</li> <li>CryptSvc</li> <li>CryptSvc</li> <li>dac2v2k</li> <li>dac3v2k</li> <li>DecolLunch</li> <li>Deffatch</li> <li>Dir</li> <li>Mit BHT</li> <li>Mit BHT</li></ul>                 | ●Group<br>●Group<br>●Group<br>●Group<br>●Group<br>● InagePath<br>()<br>Start<br>()<br>第779年<br>●<br>「夜(g)<br>●<br>「子符串信(<br>○<br>」<br>一<br>注動信(<br>の<br>の<br>の<br>の<br>の<br>の<br>の<br>の<br>の<br>の<br>の<br>の<br>の                                                                                                    | REG_SZ<br>REG_EXPAND_SZ<br>REG_DWORD<br>REG_DWORD<br>REG_DWORD<br>REG_DWORD<br>E)<br>E)<br>E)<br>E)<br>E)<br>E)<br>E)<br>E)<br>E)<br>E)<br>E)<br>E)<br>E)                                                                           | SSSIClass<br>system32\DRIVERS\disk.sys<br>0x00000000 (0)<br>0x000000002 (2)<br>0x000000001 (1)  |  |  |
| <ul> <li>ContentInde</li> <li>ContentInde</li> <li>CryptSvc</li> <li>dac2v2k</li> <li>dac2v2k</li> <li>dac3v2k</li> <li>dac4</li> <li>dac4v2k</li> <li>dac4</li> <li>dac4</li> <li>dac4</li> <li>dac4v2k</li> <li>dac4</li> <li>dac4v2k</li> <li>dac4</li> <li>dac4</li> <li>dac4</li> <li>dac4v2k</li> <li>dac4</li> <li>dac4v2k</li> <li>dac4</li> <li>dac4v2k</li> <li>dac4</li> <li>dac4v2k</li> <li>dac4v2k</li> <lidac4v2k< li=""> <li>dac4</li></lidac4v2k<></ul> | ●Group<br>●Group<br>●Group<br>●Group<br>●Group<br>●Group<br>●Group<br>●<br>「<br>●<br>「<br>●<br>「<br>●<br>「<br>●<br>「<br>●<br>「<br>●<br>「<br>●<br>「<br>●<br>「<br>●<br>「<br>●<br>「<br>●<br>「<br>●<br>「<br>●<br>「<br>●<br>「<br>●<br>「<br>●<br>「<br>●<br>「<br>●<br>●<br>「<br>●<br>●<br>「<br>●<br>●<br>●<br>●<br>●<br>●<br>●<br>●<br>●<br>●<br>●<br>●<br>●                                                                                                    | REG_SZ<br>REG_EXPAND_SZ<br>REG_DWORD<br>REG_DWORD<br>REG_DWORD<br>S)<br>b)<br>0<br>7<br>#<br>(0)<br>7<br>#<br>(0)<br>7<br>#<br>(2)<br>(2)<br>(2)<br>(2)<br>(3)<br>(3)<br>(4)<br>(5)<br>(5)<br>(5)<br>(5)<br>(5)<br>(5)<br>(5)<br>(5 | SCSI Class<br>system32\DEIVERS\disk.sys<br>0x00000000 (0)<br>0x000000002 (2)<br>0x000000001 (1) |  |  |
| <ul> <li>ContentInde</li> <li>ContentInde</li> <li>CryptSyc</li> <li>dac2v2k</li> <li>dac3v2k</li> <li>dac960nt</li> <li>DefFatch</li> <li>DefFatch</li> <li>Max</li> <li>Max</li></ul>                 | ● Group<br>● Group<br>● InsgePath<br>回 Start<br>回 Tag<br>回 Tag<br>回 Tag<br>回 Tag<br>回 Tag<br>● 767串値(<br>○ 107050 値(<br>多子符串値(<br>可 打売手柄<br>称 (2)                                                                                                    | REG_SZ<br>REG_EXPAND_SZ<br>REG_DWORD<br>REG_DWORD<br>REG_DWORD<br>S)<br>S)<br>S)<br>T ((())<br>T (())<br>T (())<br>T (())                                                                                                    | SCSI Class<br>system32/DRIVERS\disk.sys<br>0x00000000 (0)<br>0x000000002 (2)<br>0x000000001 (1) |  |  |

(4) 在 Disk 目录上右键,选择"新建",创建一个名称为TimeOutValue的 DWORD型键 值,并将其值设为255(十进制)。

| 编辑 DWORD 值                | ? 🛛                                           |
|---------------------------|-----------------------------------------------|
| 数值名称 (M):                 |                                               |
| MineOutValue<br>数值数据 (V): |                                               |
| 255                       | <ul> <li>○十六进制(H)</li> <li>○十进制(m)</li> </ul> |
|                           | 福宁 即消                                         |
|                           | RHAE 4KIH                                     |

3.2 MaxRequestHoldTime超时参数

(1) 进入HKEY\_LOCAL\_MACHINE\SYSTEM\CurrentControlSet\Control\Class\ {4D36 E97B-xxxxxxxXXX}\

(2) 在这个目录下执行查找,将该目录下的DWORD型键值 MaxRequestHoldTime从默 认的 60 修改为 300 (十进制)。

| (4036E970-E305-11CE-                  | BEC1-08002881 | 女臣                          | <b>25</b> 81 | NYE         |            |
|---------------------------------------|---------------|-----------------------------|--------------|-------------|------------|
| 4036E971-E325-11CE-                   | BFC1-08002821 | (15th)                      | PCIN REG SZ  | (数值李语要      | ac.        |
| ⊕ (4036E972-E325-11CE-                | BFC1-080025E1 | Bill Dal avBatwaanBaconnact | REG DWORD    | 0×00000001  | 01         |
| (40685973-8325-11CE-8FC1-08002881<br> |               | Ell Enabl a MOPDut          | REG DWORD    | 0×00000000  | (0)        |
|                                       |               | all FrrorBacovaryl aval     | REG DWORD    | 0×00000002  | (2)        |
|                                       |               | and FirstBurstLength        | REG DWORD    | 0×00010000  | (85536)    |
|                                       |               | III InnediateData           | REG DWORD    | 0x00000001  | 0)         |
| # 4036E978-E325-11CE-                 | BFC1-080028E1 | Initial82T                  | REG DWORD    | 0x00000000  | (0)        |
| 40368979-E325-11CE-                   | BFC1-08002821 | III IPSecConfigTimeout      | REG DWORD    | 0x0000000f  | (15)       |
| a 1403624/8-2325-11CE-                | BPC1-08002821 | # LinkDownTine              | REG DWORD    | 0x0000000f  | (15)       |
| IR (0001                              |               | ## MaxBurstLength           | REG DWORD    | 0x00040000  | (262144)   |
| - Parameters                          |               | AN MaxConnectionRetries     | REG DWORD    | 0×fffffffff | (429496729 |
|                                       | -             | ## MaxPendingRequests       | REG DWORD    | 0x000000EE  | (255)      |
| 编辑 DTORD 值                            | 2 🛛           | ## MaxRecvDataSegmentLe     | REG_DWORD    | 0x00010000  | (65536)    |
| 物质な粉(の)                               | 21            | ## MaxRequestHoldTime       | REG DWORD    | 0x0000003c  | (60)       |
| skille-dep (g).                       | 21            | ## MaxTransferLength        | REG_DWORD    | 0x00040000  | (262144)   |
| BaxKequestRoldIame                    | E1            | 21 NetworkReadyRetryCount   | REG_DWORD    | 0x0000000a  | (10)       |
| 数值数据 (V): 基数                          | 91            | #PortalRetryCount           | REG_DWORD    | 0x00000001  | (1)        |
| 300 〇十六进制 (8)                         | 105           | ##SrbTineoutDelts           | REG_DWORD    | 0x0000000f  | (15)       |
| ○十进制(0)                               | 05            | TCPConnectTime              | REG_DWORD    | 0x0000000f  | (15)       |
|                                       | 79            | ## TCPDisconnectTime        | REG_DWORD    | 0x0000000f  | (15)       |
|                                       | 取消 45         | ##WIRequestTimeout          | REG_DWORD    | 0x0000001 e | (30)       |
|                                       |               | 1                           |              |             |            |

- 四、配置关键点:
- ? Disk超时参数和MaxRequestHoldTime超时参数应用于所有情况,必须修改。
- ? 参数修改后,必须重启客户端服务器才能生效。